## Updating Razer Lachesis firmware.

To download the latest Razer Lachesis firmware from the Razer Support site, please refer to this link – <a href="http://www.razersupport.com/index.php?m=downloads&a=view&parentcategoryid=18&pcid=0&nav=0">http://www.razersupport.com/index.php?m=downloads&a=view&parentcategoryid=18&pcid=0&nav=0</a>

Click on Download and save the file onto your desktop.

Unzip the file and you will see an .exe file. Double click on the .exe file to initialize the firmware update.

Once the setup.exe file is executed, you will be prompted with the following screen.

|                                                           |                                            |                                       |                                                  |                         |              | 1 |
|-----------------------------------------------------------|--------------------------------------------|---------------------------------------|--------------------------------------------------|-------------------------|--------------|---|
| PROGRESS METER                                            | 11 14.                                     |                                       |                                                  |                         | $\mathbb{Q}$ |   |
|                                                           |                                            |                                       |                                                  |                         |              |   |
| Warning: Do not u<br>rupted power sup<br>or permanent dam | nplug the p<br>pply to com<br>nage to your | product an<br>puter duri<br>Razer pro | nd ensure uni<br>ng update pro<br>oduct may resi | inter-<br>ocess<br>ult! |              |   |
|                                                           | /                                          | Start                                 | Cancel                                           |                         |              |   |

Click on Start to continue with the firmware update. There will be an indicator bar to show the progress of the update.

Once completed, you will be prompted with the following screen.

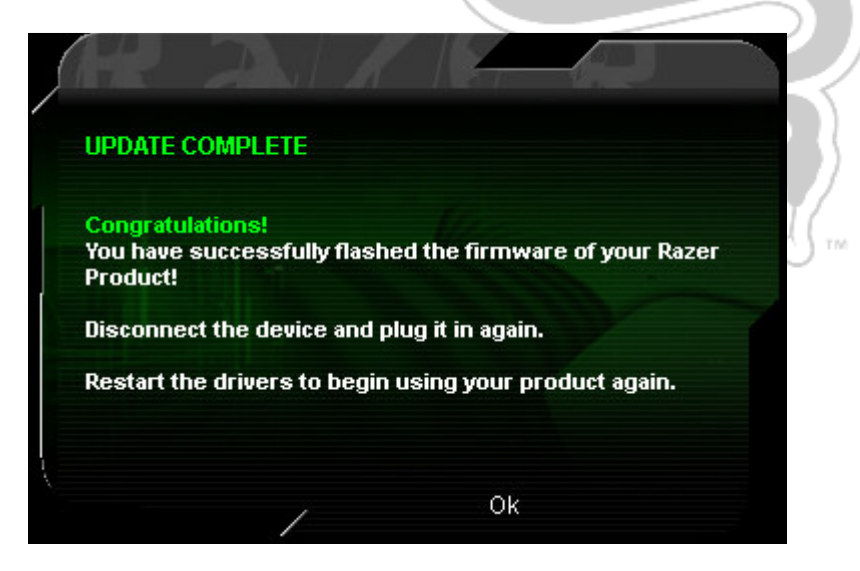

Follow the instructions accordingly before using the Razer Lachesis mouse once again.